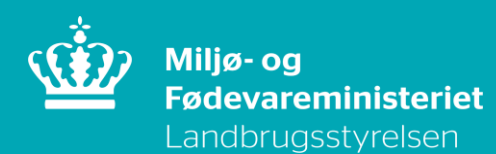

## Brugerguide til ansøgning om betalingsrettigheder fra den nationale reserve 2019

Februar 2019

Brugerguide til ansøgning om betalingsrettigheder fra den nationale reserve 2019

Denne vejledning er udarbejdet af Landbrugsstyrelsen i 2019

© Landbrugsstyrelsen

Miljø- og Fødevareministeriet Landbrugsstyrelsen Nyropsgade 30 1780 København V Tlf.: 33 95 80 00 E-mail: mail@lbst.dk www.lbst.dk

ISBN [0000-0000-0000]

### Indhold

| 1.     | Indledning                                                             | . 4 |
|--------|------------------------------------------------------------------------|-----|
| 1.1    | Tidsfrister                                                            | . 4 |
| 1.2    | Inden du går i gang                                                    | . 4 |
| 2.     | Tildeling af betalingsrettigheder til unge og nyetablerede landbrugere | . 5 |
| 2.1    | Sådan finder du skemaet                                                | . 5 |
| 2.2    | Sådan udfylder du skemaet                                              | . 7 |
| 2.2.1  | Vælg om du søger som ung eller nyetableret landbruger                  | . 7 |
| 2.2.2  | Oplys din selskabsform                                                 | . 7 |
| 2.2.3  | Hvor mange unge eller nyetablerede landbrugere deltager i selskabet?   | . 8 |
| 2.2.4  | Har du tidligere ejet eller drevet en landbrugsvirksomhed?             | . 8 |
| 2.2.5  | Har du tidligere rådet over betalingsrettigheder i anden virksomhed?   | . 9 |
| 2.2.6  | Råder du over betalingsrettigheder i anden virksomhed?                 | . 9 |
| 2.2.7  | Bekræft, at du har driftsansvar                                        | . 9 |
| 2.2.8  | Husk at vedhæfte de relevante dokumenter                               | 10  |
| 2.2.9  | Du kan indsætte bemærkninger                                           | 10  |
| 2.2.10 | Indsend skemaet                                                        | 10  |
| 3.     | Tildeling af betalingsrettigheder efter midlertidig ekspropriation     | 12  |
| 3.1    | Sådan gør du, hvis du søger for eksproprierede arealer                 | 12  |
| 3.2    | Husk at vedhæfte dokumentation                                         | 12  |

### 1. Indledning

#### 1.1 Tidsfrister

Når du indsender ansøgning om tildeling af betalingsrettigheder fra den nationale reserve, er der en række tidsfrister, du skal være opmærksom på.

Der gælder:

- Modtagelsesfrist for ansøgning om tildeling af betalingsrettigheder fra den nationale reserve 2019 17. april 2019
- Frist for modtagelse af forsinket ansøgning om tildeling af betalingsrettigheder fra den nationale reserve 2019 13. maj 2019
- Frist for modtagelse af ændringer til Fællesskema 2019 og ansøgning om tildeling af betalingsrettigheder fra den nationale reserve 2019 – 13. maj 2019

Du kan se fristerne på vores hjemmeside: https://lbst.dk/tilskudsguide/grundbetaling-og-groen-stoette/

#### 1.2 Inden du går i gang

Før du logger ind, anbefaler vi, at du tjekker "Driftsstatus" på denne adresse: http://help.lbst.dk/driftstatus

Her kan du se en opdateret status, og se om der er konstateret generelle fejl i Tast selv-service.

# 2. Tildeling af betalingsrettigheder til unge og nyetablerede landbrugere

#### 2.1 Sådan finder du skemaet

Du logger ind med det NemID, der tilhører den virksomhed, som vil søge betalingsrettigheder.

Hvis du søger grundbetaling for en enkeltmandsvirksomhed eller til dit CPR-nr., skal du anvende dit personlige NemID.

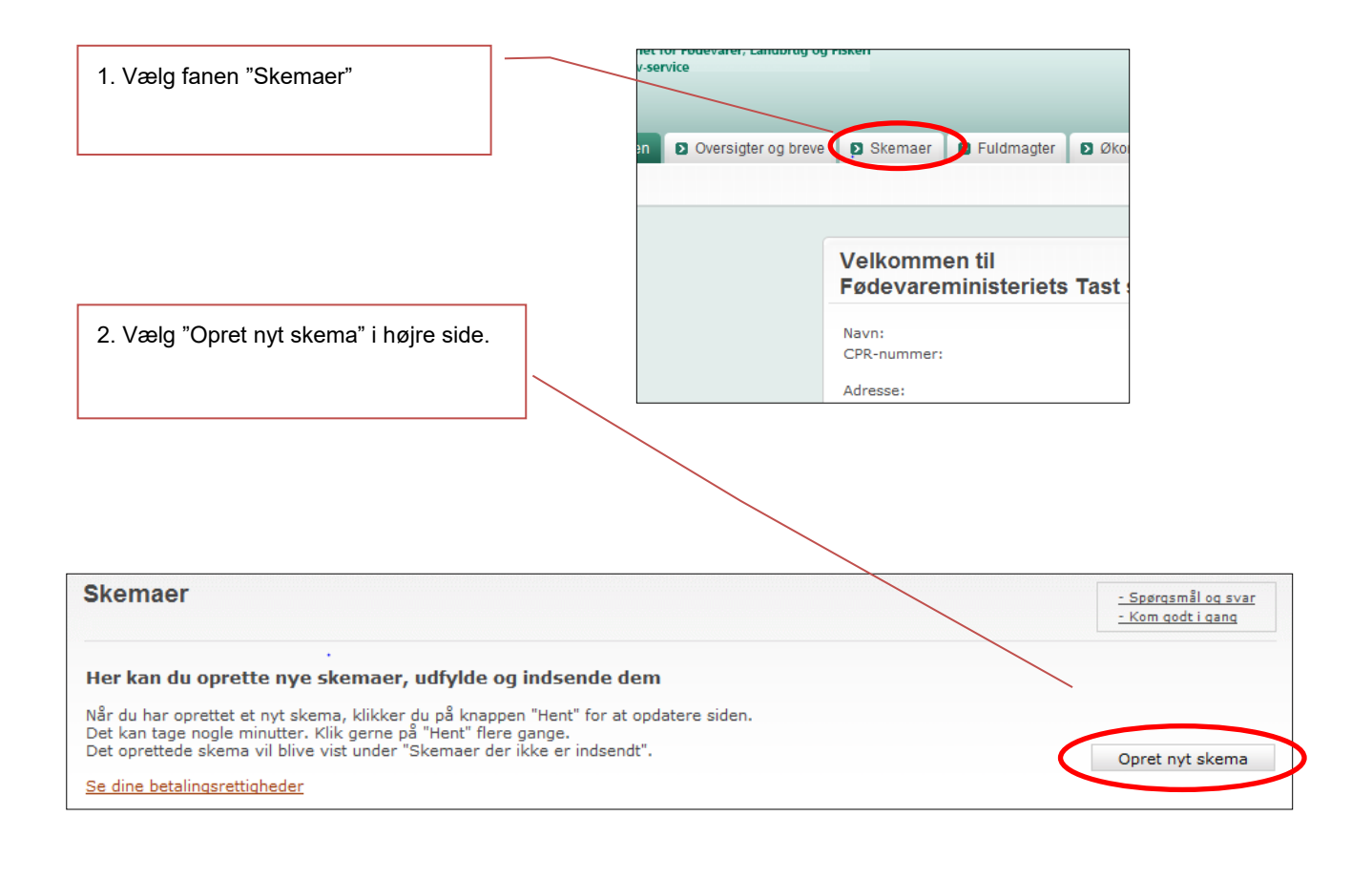

3. Hvis du ikke har fanen "Betalingsrettigheder" som favorit, kan du finde skemaet ved at vælge fanen "Alle". Opret nyt skema

Favoritter

Alle

Område

| 4. Klik på "Landbrugsstyrelsen" i ru<br>skema" under fanen "Alle". | llelisten "Vælg en institution" under "Søg |  |
|--------------------------------------------------------------------|--------------------------------------------|--|
| 5. Under "Vælg område" klik på "Ai                                 | realstøtte og Fællesskema"                 |  |
| 6. Klik derefter på "Søg".                                         |                                            |  |
|                                                                    | 8 Favoritter 8 Alle                        |  |
|                                                                    | Alle                                       |  |

Områd

Vælg et område

Søg

Nu kan du se en oversigt over alle de ordninger, hvor du kan oprette et skema.

Søg skema

Vælg en institution

[ns

For at få vist skemaet til national reserve, klikker du på plus til venstre for "Betalingsrettigheder"

| ∃ Belalingsrettigheder | Arealstøtte og<br>Fællesskema | Grundbetaling – Overdragelse af betalingsrettigheder –<br>varige, midlertidige og ændring af disse | Tilføj til mine favoritter |
|------------------------|-------------------------------|----------------------------------------------------------------------------------------------------|----------------------------|
|                        |                               |                                                                                                    |                            |

#### Vælg National Reserve for 2019 og klik på "Opret"

#### Søg skema Institution Område Landbrugsstyrelsen 🗸 Arealstøtte og Fællesskema ~ Søg Ordning Område Beskrivelse Arealstøtte og Fællesskema Grundbetaling – Overdragelse af betalingsrettigheder – varige, midlertidige og ændring af disse Betalingsrettigheder Tilføj til mine favoritter Forkortning af fo Opret National reserve 1 2019 Opret Varig overdragelse (salg) Opret 01 2019 Midlertidig overdragelse (bortforpagtning) 2 Opret

#### 2.2 Sådan udfylder du skemaet

#### 2.2.1 Vælg om du søger som ung eller nyetableret landbruger

Når skemaet er oprettet, skal du først afkrydse for, om du søger om tildeling fra den nationale reserve, fordi:

- du er ung nyetableret landbruger eller
- nyetableret landbruger

| gang. | 991191                                                 |                                       |  |  |  |
|-------|--------------------------------------------------------|---------------------------------------|--|--|--|
| Jeg/v | Jeg/vi søger betalingsrettigheder under reglerne for 🕐 |                                       |  |  |  |
|       |                                                        | Unge landbrugere                      |  |  |  |
| А     |                                                        | Nyetablerede landbrugere              |  |  |  |
|       |                                                        | · · · · · · · · · · · · · · · · · · · |  |  |  |

#### Du kan importere dine oplysninger fra fællesskemaet, hvis du søger støtten til unge landbrugere

Hvis du søger den særlige støtte til unge nyetablerede landbrugere i fællesskemaet, anbefaler vi, at du henter oplysninger fra fællesskemaet for ikke at udfylde samme oplysninger i ansøgningsskemaet til den nationale reserve.

De fleste af oplysningerne er fælles, men det er vigtigt, at du indsender både fællesskemaet og ansøgningsskemaet til den nationale reserve, hvis du både vil søge støtte til unge nyetablerede landbrugere og betalingsrettigheder. Du skal søge om grundbetaling samme år, som du søger om betalingsrettigheder fra den nationale reserve.

Bemærk, du kan ikke få overført oplysninger fra fællesskemaet, hvis du søger som nyetableret landbruger, da der ikke findes en tilsvarende ordning for nyetablerede landbrugere.

#### 2.2.2 Oplys din selskabsform

| Ansø | søgervirksomheden 🕐                                                                                                    |      |       |     |  |
|------|----------------------------------------------------------------------------------------------------|------|-------|-----|--|
| в    | Virksomhedsform                                                                                                    |      |       | * 🗸 |  |
| С    | Virksomhedens etableringsdato, dvs. startdatoen i CVR-registret (dd-mm-åååå)                                                                                                    |      |       | * 0 |  |
| D    | Datoen, du begyndte din landbrugsvirksomhed (dd-mm-åååå)<br>Datoen kan være forskellig fra datoen i felt C. Fx hvis du er indtrådt i en eksisterende<br>landbrugsvirksomhed, eller hvis du har en håndværkervirksomhed, som starter<br>landbrugsdrift. Beskriv din situation i bemærkningsfeltet. |      |       | *   |  |
| E    | Antal nyetablerede landbrugere i virksomheden                                                                                                    | Vælg |       | ~   |  |
| F    | Er der overdraget betalingsrettigheder til anden virksomhed?                                                                                                    | 🛄 Ja | 🔲 Nej |     |  |

Både for unge og nyetablerede skal selskabsformen oplyses. Hvis du søger som enkeltperson, vælger du enkeltmandsvirksomhed. Det skal oplyses, hvornår ansøgervirksomheden er påbegyndt. Oplys virksomhedens startdato fra CVR-registret. Hvis du først overtog landbrugsdriften og ansvaret for virksomheden på et senere tidspunkt, oplyser du dette i felt D. Hvis du samtidig vedhæfter dokumentation for overtagelsen, så modtager du ikke efterfølgende et høringsbrev om det.

Hvis du søger i dit CPR-nr., er startdatoen den dato, hvor du første gang købte eller forpagtede et landbrugsareal eller etablerede dyrehold.

#### 2.2.3 Hvor mange unge eller nyetablerede landbrugere deltager i selskabet?

Du skal oplyse hvor mange unge nyetablerede landbrugere eller nyetablerede landbrugere, der er i virksomheden.

| E | Antal unge landbrugere under 45 år | 1 | $\checkmark$ |
|---|------------------------------------|---|--------------|

Dernæst skal du ud for hver enkelt ung nyetableret eller nyetableret deltager i virksomheden oplyse CPR- nummer, navn og adresse, om deltageren er tegningsberettiget og ejerandelen, hvis det er et interessentskab eller et kapitalselskab.

Du skal også oplyse, om hver enkelt landbruger ejer, har ejet, været medejer af eller/og drevet erhvervsmæssig landbrugsvirksomhed.

Landbrugsstyrelsen undersøger også, om det er registreret, at de angivne landbrugere indgår i andre virksomheder.

#### 2.2.4 Har du tidligere ejet eller drevet en landbrugsvirksomhed?

Hvis du tidligere har ejet eller drevet landbrugsvirksomhed, oplyser du ud for hver enkelt ung nyetableret landbruger eller nyetableret landbruger, hvilken virksomhedsform mv. der var tale om.

Du skal kun oplyse om andre virksomheder for landbrugere, der indgår i ansøgervirksomheden, hvis de lever op til betingelserne om at være ung eller nyetableret.

| Oplys           | Dplysninger om ejerskab i ansøgervirksomheden 🕐 |                          |                            |                                |                         |                       |                                                    |
|-----------------|-------------------------------------------------|--------------------------|----------------------------|--------------------------------|-------------------------|-----------------------|----------------------------------------------------|
| I denn          | e tabel oplyser                                 | du om de(n) eller de ung | e eller nyetablerede landt | bruger(e)s ejers               | skab                    |                       |                                                    |
| G1              | G2                                              | G3                       | G4                         | G5                             | G6                      | G7                    | G8                                                 |
| Land-<br>bruger | CPR-nummer<br>(uden<br>bindostrog)              | Navn                     | Adresse                    | Er du tegnings-<br>berettiget? | Ejerskab hvis ans<br>er | øgervirksomhed        | Har du været<br>ejer/medejer eller<br>drevet anden |
|                 | bildestrey)                                     |                          |                            |                                | I/S og K/S              | Kapitalselskab        | erhvervsmæssig<br>landbrugsvirksom-                |
|                 |                                                 |                          |                            | 0                              | % af<br>egenkapital     | % af<br>kapitalandele | hed end<br>ansøgervirksomhed<br>en?                |
| 1               | *                                               | *                        |                            | 🗹 Ja 🗌 Nej                     | 100,00                  |                       | Ja Nej                                             |

Hvis du klikker ja i feltet "G8" om at du har været ejer/medejer i en anden landbrugsvirksomhed, kommer dette billede frem:

| Oplysning                        | Oplysninger om anden etablering 🕐                                                                                                 |                 |                 |                  |                                                           |                          |                                                                          |
|----------------------------------|----------------------------------------------------------------------------------------------------|-----------------|-----------------|------------------|-----------------------------------------------------------|--------------------------|--------------------------------------------------------------------------|
| I denne ta                       | denne tabel oplyser du ejerskab og driftsansvar for hver ung eller nyetableret landbrugers etablering i anden landbrugsvirksomhed |                 |                 |                  |                                                           |                          |                                                                          |
| H1                               | H2                                                                                                    | H3              | H4              | H5               | H6                                                        | H7                       | H8                                                                       |
| Land-                            | CVR-/CPR-<br>nummer (uden                                                                                                    | Ejerskab        |                 |                  |                                                           |                          |                                                                          |
| nr.<br>(fra tabellen<br>ovenfor) | bindestreg)                                                                                                    | Virksomhedsform | Etableringsdato | Ejerandel<br>i % | Er eller har ansø<br>tegningsberettig<br>landbrugsdriften | ger været<br>et for<br>? | Er eller har<br>ansøger været<br>ansvarlig<br>for landbrugs-<br>driften? |
|                                  |                                                                                                    |                 |                 |                  |                                                           | fra dato                 |                                                                          |
| Vælg * 🗸                         | *                                                                                                    | * 🗸             | * 0             | *                | 🗌 Ja 🗌 Nej                                                |                          | 🗌 Ja 🗌 Nej                                                               |
| Indsæt ræ                        | kke                                                                                                    |                 |                 |                  |                                                           |                          |                                                                          |

Ud for de landbrugere, der driver eller har drevet anden landbrugsvirksomhed, oplyser du for hver enkelt,

- CPR-nummer
- den anden virksomheds selskabsform

- start- og eventuel slutdato for virksomheden
- størrelsen af ejerandelen i selskabet
- om du er eller var tegningsberettiget for virksomheden
- om du er eller var ansvarlig for landbrugsdriften

#### 2.2.5 Har du tidligere rådet over betalingsrettigheder i anden virksomhed?

Oplys, om du tidligere har rådet over betalingsrettigheder i en anden virksomhed. Det kan både være en tidligere virksomhed eller en virksomhed, som stadig eksisterer.

| Rådig | hed over belaingsrettigheder i anden virksomhed               |            |                  |
|-------|---------------------------------------------------------------|------------|------------------|
| Ι     | Jeg/vi har rådet over betalingsrettigheder i anden virksomhed | 🛄 Ja 🛄 Nej | $\triangleright$ |
| J     | Jeg/vi räder over betalingerettigheder i anden virksomhed     | 🛄 Ja 🛄 Nej |                  |

Hvis svaret er ja, skal du oplyse, om du har rådet over betalingsrettigheder i dit CPR-nr. (som enkeltperson) eller i et CVR-nr. (som virksomhed). Du skal ligeledes oplyse, om betalingsrettigheder er bortforpagtede, inddragede eller solgt.

| T 1 | Som enkeltperson                            |                        |      |  |
|-----|---------------------------------------------|------------------------|------|--|
| 11  | Som virksomhed                              |                        |      |  |
|     | Er betalingsrettighederne:                  |                        |      |  |
|     |                                             | Til CVR-nr. eller navn |      |  |
|     | Bortforpagtet (vedhæft forpagtningsaftalen) | CVR-nr.                | Navn |  |
| 10  |                                             |                        |      |  |
| 12  | 🛄 Inddraget                                 |                        |      |  |
|     |                                             | Til CVR-nr. eller navn |      |  |
|     | 🛄 Solgt                                     | CVR-nr.                | Navn |  |
|     |                                             |                        |      |  |

Hvis du i felt I2, klikker i rubrikken "Solgt", får du yderligere et felt frem:

Med jord (vedhæft salgsaftalen)

ć

Du skal derudover i bemærkningsfeltet oplyse, hvorfor betalingsrettigheder er ikke er overdraget til ansøgervirksomheden. Hvis betalingsrettigheder er bortforpagtede eller solgt, skal du vedhæfte dokumentation i felt M.

#### 2.2.6 Råder du over betalingsrettigheder i anden virksomhed?

Oplys, om du råder over betalingsrettigheder i anden virksomhed.

| Rådig | hed over betalingsrettigheder i anden virksomhed             |            |   |
|-------|--------------------------------------------------------------|------------|---|
| Ι     | Jeg/vi har rådet over betanngsrettigheder i anden virksomhed | Nej        |   |
| J     | Jeg/vi råder over betalingsrettigheder i anden virksomhed    | 🔲 Ja 🔲 Nej | > |

Hvis svaret er ja, skal du oplyse, om du har rådet over betalingsrettigheder i dit CPR-nr. (som enkeltperson) eller i et CVR-nr. (som virksomhed).

| J1 | Som enkeltperson |
|----|------------------|
| 11 | Som virksomhed   |

Du skal derudover i bemærkningsfeltet oplyse, hvorfor betalingsrettighederne ikke er overdraget til ansøgervirksomheden.

#### 2.2.7 Bekræft, at du har driftsansvar

For at kunne indsende ansøgningen skal du bekræfte, at du har læst erklæringen om driftsansvar for den virksomhed, der søger om betalingsrettigheder fra den nationale reserve. Tilsvarende skal du bekræfte, at

- du før etablering af ansøgevirksomheden *ikke* har drevet eller haft kontrol over en landbrugsvirksomhed (unge landbrugere).
- du i en 5-årig periode forud for etablering af ansøgervirksomheden *ikke* har drevet eller haft kontrol over en landbrugsvirksomhed (nyetablerrede landbrugere).

Du bekræfter spørgsmålene ved at svare "Ja". Hvis du ikke bekræfter spørgsmålene, dvs. svarer "Nej", kan du ikke indsende ansøgningen.

Hvis du søger som ung landbruger, ser billedet således ud:

| Driftsansvar                                                                                       |                                                                                                    |                                                                                                    |  |  |
|----------------------------------------------------------------------------------------------------|----------------------------------------------------------------------------------------------------|----------------------------------------------------------------------------------------------------|--|--|
| I forhold til ansøgervirksomheden erklærer:                                                        |                                                                                                    |                                                                                                    |  |  |
| Jeg/vi har                                                                                         |                                                                                                    |                                                                                                    |  |  |
| ansvar for den landbrugsmæssige drift                                                              | 🔲 Ja 🛄                                                                                                    | Nej                                                                                                    |  |  |
| beføjelser til at træffe alle beslutninger vedrørende den landbrugsmæssige drift                   | 🔲 Ja 🔲                                                                                                    | Nej                                                                                                    |  |  |
| • ikke før etablering af ansøgervirksomheden drevet eller haft kontrol over en landbrugsvirksomhed | 🔲 Ja 🔲                                                                                                    | Nej                                                                                                    |  |  |
|                                                                                                    | I forhold til ansøgervirksomheden erklærer:<br>Jeg/vi har<br>• ansvar for den landbrugsmæssige drift<br>• beføjelser til at træffe alle beslutninger vedrørende den landbrugsmæssige drift<br>• ikke før etablering af ansøgervirksomheden drevet eller haft kontrol over en landbrugsvirksomhed | I forhold til ansøgervirksomheden erklærer:       I         Jeg/vi har       I ansvar for den landbrugsmæssige drift         • beføjelser til at træffe alle beslutninger vedrørende den landbrugsmæssige drift       I a IIIIIIIIIIIIIIIIIIIIIIIIIIIIIIIIII |  |  |

#### Hvis du søger som nyetableret, ser billedet sådan ud:

| Drifts | ansvar                                                                                                    |      |       |
|--------|----------------------------------------------------------------------------------------------------|------|-------|
|        | I forhold til ansøgervirksomheden erklærer:                                                                                                    |      |       |
|        | Jeg/vi har                                                                                                    |      |       |
| к      | ansvar for den landbrugsmæssige drift                                                                                                    | 🔲 Ja | 🔲 Nej |
|        | <ul> <li>ikke i en 5-årig periode forud for etablering af ansøgervirksomheden drevet eller haft kontrol over en<br/>landbrugsvirksomhed</li> </ul> | 🔲 Ja | 🔲 Nej |

#### 2.2.8 Husk at vedhæfte de relevante dokumenter

Hvis du er med i et interessentskab eller søger for et selskab, skal du vedhæfte en eller flere dokumenter

- interessentskabserklæring (for I/S)
- kopi af en udskrift fra en ejerbog (kapitalselskaber)
- seneste revisorgodkendte regnskab (kapitalselskaber)
- købsaftale
- forpagtningsaftale
- salgsaftale

Hvis du søger betalingsrettigheder for et forpagtet areal, så kan du undgå en høring ved at vedhæfte den/de relevante forpagtningsaftaler her.

#### 2.2.9 Du kan indsætte bemærkninger

Hvis du har yderligere bemærkninger til ansøgningen, kan du skrive dem i feltet "Bemærkninger til ansøgningen".

Husk, at det også er her, du skal forklare, hvorfor betalingsrettigheder ikke er overdraget til ansøgervirksomheden, hvis du tidligere har rådet over betalingsrettigheder.

Bemærk, at Landbrugsstyrelsen under behandlingen af ansøgningen kan anmode om mere dokumentation.

#### 2.2.10 Indsend skemaet

Klik på indsend, for at indsende ansøgningen til national reserve.

| Velkommen                | Ð | D S               |               |   |
|--------------------------|---|-------------------|---------------|---|
| Vælg funktion V<br>Udfør | ~ | Skema-<br>kontrol | ें<br>Indsend | ) |

## 3. Tildeling af betalingsrettigheder efter midlertidig ekspropriation

Du finder muligheden for at ansøge om betalingsrettigheder fra den nationale reserve på siden "Rettigheder og GMO" på dit fællesskema.

| Marker / bedrift          | Målrettet regulering/<br>Grønne krav | Udbetaling - Tilsagn           | Økologi                | Skov/<br>Landbruger | Ekstra             |
|---------------------------|--------------------------------------|--------------------------------|------------------------|---------------------|--------------------|
| Forside                   | MFO og målrettede efterafg.          | Økologisk Arealtilskud         | Økologi - markplan     | Skovtilsagn         | Rettigheder og GMO |
| Markplan og grundbetaling | Grønne krav                          | Pleje af græs- og naturarealer | Husdyr og græsningsret | Unge landbrugere    | Vedhæft filer      |
| Bedriftens ejendomme      |                                      | OM, miljø og fastholdelse      |                        |                     | Vis ændringer      |
| << Forrige side           |                                      |                                |                        |                     | Næste side >>      |
|                           |                                      |                                |                        |                     |                    |

#### 3.1 Sådan gør du, hvis du søger for eksproprierede arealer

Det areal, som har været midlertidigt eksproprieret, skal i 2019 være indtegnet enten som en hel eller del af en mark i IMK, hvortil der søges grundbetaling. Du søger grundbetaling på siden "Markplan og grundbetaling".

Du afkrydser derefter under punkt B, at du søger om tildeling fra den nationale reserve, fordi arealet var midlertidigt eksproprieret i løbet af de to foregående år eller længere.

| Beta | Betalingsrettigheder fra den nationale reserve 🔋                                                                                                    |    |  |  |  |
|------|----------------------------------------------------------------------------------------------------|----|--|--|--|
| В    | Søger du betalingsrettigheder fra den nationale reserve til arealer, som du på grund af en midlertidig<br>ekspropriation ikke kunne søge grundbetaling til i 2017 og 2018?<br>Hvis du svarer 'Ja' skal du<br>• Indtegne arealerne på markkort<br>• Hente arealerne ind i fællesskemaet med funktionen 'Hent marker fra markkort'<br>• Udfylde 'Markplan for den nationale reserve' | Ja |  |  |  |

Vælg marken i felt C1. Hvis det drejer sig om flere marker, kan du klikke på "Indsæt mark" i kolonne C1 for at få vist dine marker fra markplanen. Vælg den eller de marker, der indeholder det eksproprierede areal i markplan for den nationale reserve.

| Markplan for den nationale reserve |                |  |  |
|------------------------------------|----------------|--|--|
| C1                                 | C2             |  |  |
| Marknummer                         | Markbloknummer |  |  |
| * 🗸                                |                |  |  |
| Indsæt mark                        |                |  |  |

#### 3.2 Husk at vedhæfte dokumentation

Du skal vedhæfte kopi af aftalen om den midlertidige ekspropriation, hvor det tydeligt fremgår:

- hvor stort et areal, der er tale om
- · hvor arealet ligger
- hvem der er parter i aftalen
- hvornår den midlertidige ekspropriation startede, og
- hvornår den midlertidige ekspropriation ophørte

Læs mere i afsnit 11.2 i Samlet brugerguide til Fællesskema 2019

I feltet "Bemærkninger til rettigheder og GMO" kan du fx skrive en forklaring, hvis du har forpagtet et areal, som har været midlertidigt eksproprieret. I disse tilfælde, er du ikke part i aftalen om den midlertidige ekspropriation. Det er bortforpagter, der har indgået aftalen. Hvis du har yderligere bemærkninger til ansøgningen, kan du skrive også skrive dem i bemærkningsfeltet.

Bemærk, at Landbrugsstyrelsen under behandlingen af ansøgningen kan anmode om mere dokumentation.

Brugerguide til ansøgning om betalingsrettigheder fra den nationale reserve 2019

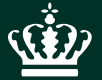

Landbrugsstyrelsen Nyropsgade 30 1780 København V

www.lbst.dk